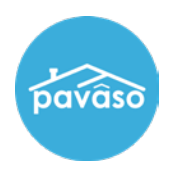

## Log in to your Pavaso account. Select **My Company.**

Note: Only available to Company Administrators.

| pavâso   | *             | Home 🛛 My Messages | 😁 My Team | 🔲 My Company | <ul> <li>Support Center</li> </ul> |
|----------|---------------|--------------------|-----------|--------------|------------------------------------|
|          |               | NEW                |           |              |                                    |
|          |               |                    |           |              |                                    |
|          |               | X                  |           |              |                                    |
|          | Digital Close | Digital Close      | eNotary   |              |                                    |
| Add Apps | Enterprise    |                    |           |              |                                    |

## Select Add Branch.

| Companies Users   |              |                |        |        |                   |   |
|-------------------|--------------|----------------|--------|--------|-------------------|---|
|                   |              |                |        | Search | n companies       | C |
| Company Name 🔺    | Company Type | Address        | City   | State  | Action            |   |
| Exceptional Title | Title        | 123 Right Road | Dallas | тх     | Edit O Add Branch |   |

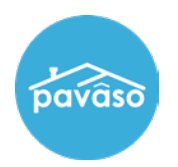

## Fill out the Branch information, then Select Save.

| ⊙                     | <b>Basic Inform</b> | ation                 |            |          |              |          |
|-----------------------|---------------------|-----------------------|------------|----------|--------------|----------|
| General Information   |                     | * Company Name        | Exceptiona | Il Title | Status       | Active 🗸 |
| Users                 |                     | Party Role Identifier |            |          | * Company ID | 6046     |
| Partners              |                     |                       |            |          |              | 0040     |
| Branches              | Add Logo            | Company Type          | Title      | ~        |              |          |
| Pre-Close Setup       |                     | External ID           |            |          |              |          |
| Message Configuration |                     |                       |            |          |              |          |
| Configuration         | Contact Information |                       |            |          |              |          |
| Closing Methods       | Phone               |                       |            | Fax      |              |          |
| Company Configuration | . Hollo             |                       |            |          |              |          |
| Notary Maintenance    | Website             |                       |            | Email    |              |          |
| Report Configuration  | Company Admin       | bhaas@pavaso.co       | im         |          |              |          |
| Branding Settings     | Mailing Add         | ress                  |            |          |              |          |
|                       | * Address 1         | 123 Right Road        |            | * City   | Dallas       |          |
|                       | Address 2           |                       |            | State    | TX 🗸 Žip Co  | de 56456 |
|                       |                     |                       | Cancel     | Save     |              |          |

## **Pavaso Support**

Support Hours: https://pavaso.com/contact/ Phone/ Closing Hotline: (866) 288-7051 Email: support@pavaso.com View Our 24/7 Online Help Library